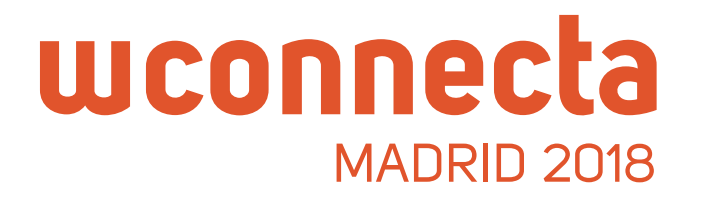

# ¿Quieres reunirte con empresas ofertantes de cargas en WConnecta Madrid 2018?

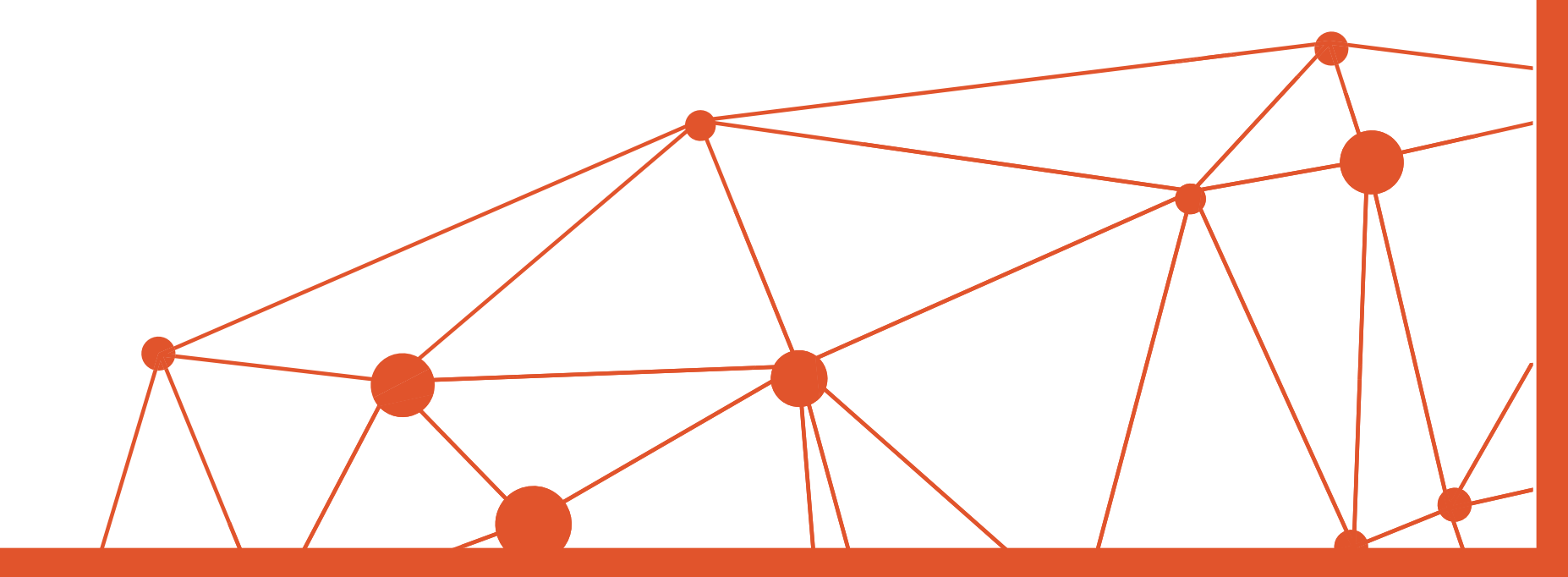

| MADRID 2018                                                          | WConnecta Accomodation What is WConnect                                            | Contact Press Area Projesh f 9                                                       |
|----------------------------------------------------------------------|------------------------------------------------------------------------------------|--------------------------------------------------------------------------------------|
| SPEED<br>THE INTERN<br>9 edi                                         | NETWORKING<br>ATIONAL MEETING OF TRANSPO<br>tion 1 26th October 2018   Madrid Marr | CALLING<br>CALLING<br>DRT PROFESSIONALS<br>Nott Auditorium                           |
|                                                                      | SIGN UP>                                                                           |                                                                                      |
|                                                                      | moortant transport notwor                                                          |                                                                                      |
| Participate in the most i<br>single morn                             | ing the trusted partners yo                                                        | king event in Europe. Meet in a<br>ur company needs.                                 |
| Participate in the most i<br>single morn<br>В                        | ALL THESE COMPANIES HAVE ALREADY                                                   | king event in Europe. Meet in a<br>ur company needs.<br>(REGISTERED                  |
| Participate in the most i<br>single morn                             | ALL THESE COMPANIES HAVE ALREADY                                                   | king event in Europe. Meet in a<br>ur company needs.<br>REGISTERED                   |
| E   (GRUPO MASHER) INTER-CERA S.L.   2009 OCEAN TRANSPORT SPANN S.L. | ALL THESE COMPANIES HAVE ALREADY                                                   | king event in Europe. Meet in a<br>ur company needs.<br>REGISTERED<br>SPAIN<br>SPAIN |

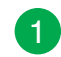

#### Primero accedemos a wconnecta.com

Para solicitar entrevistas, tienes que estar inscrito al evento.

- 2 Si todavía no lo has hecho, clicka en **Inscríbete** y rellena el formulario.
- 3 Una vez inscrito puedes acceder a la Cargo Area desde la home clicando en el botón SOLICITAR ENTREVISTAS.

También podrás hacerlo desde el menú superior, clicando en Cargo Area.

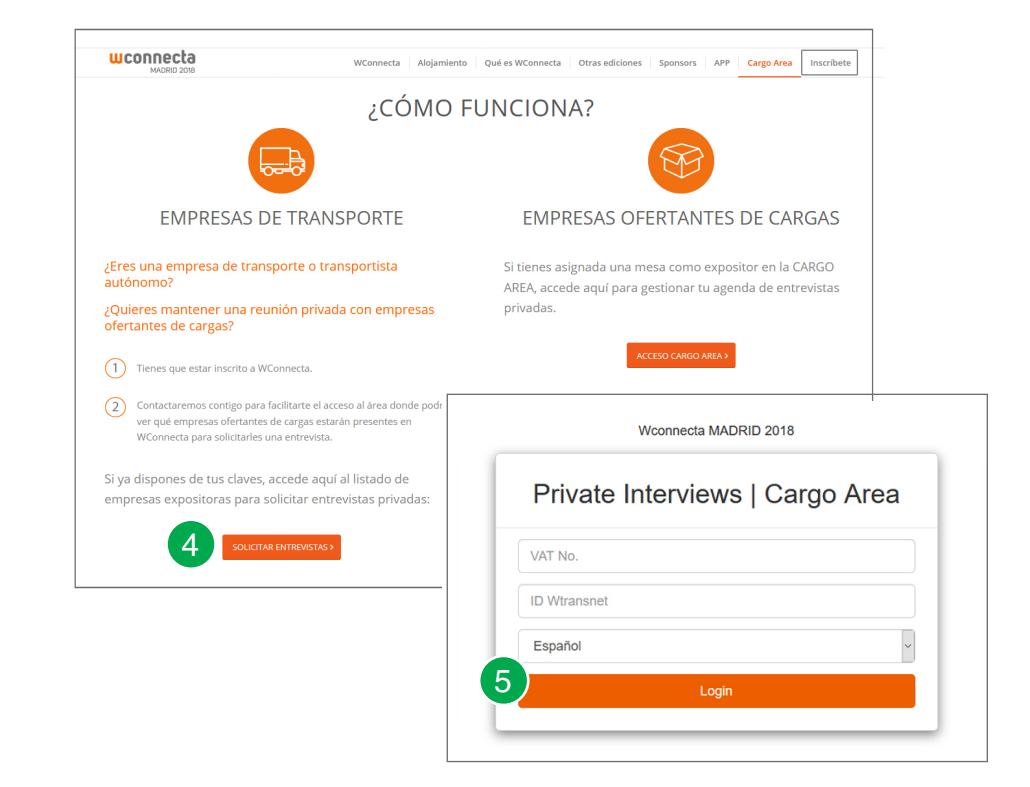

- 4 En esta página encontrarás todo lo que necesitas saber. Para solicitar una entrevista, clickamos aquí.
- 5 Llegaremos a una pantalla donde tendremos que introducir el password que nos han facilitado tras la inscripción.

Lo introducimos y le damos a enviar.

## wconnecta

## CARGO AREA

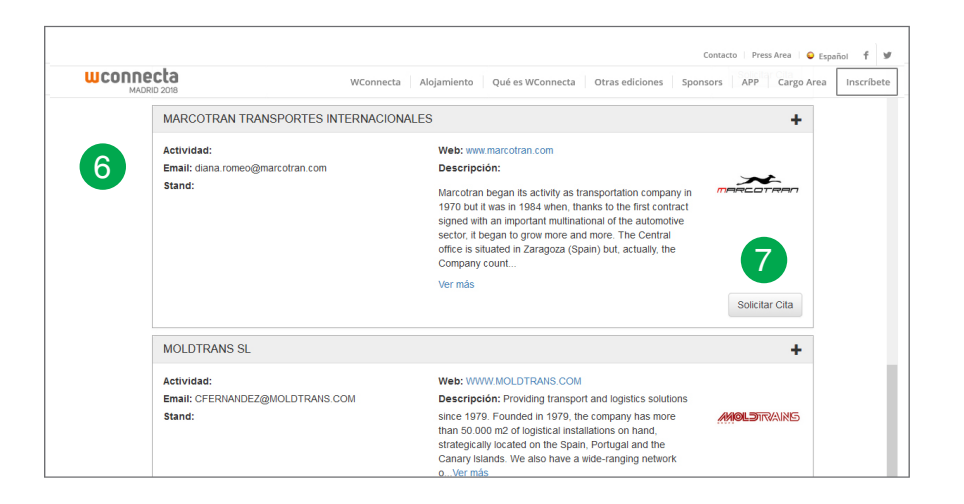

| CH ROBINSON FRANCE |                     |               |
|--------------------|---------------------|---------------|
| Selecciona un día  | Selecciona una hora |               |
| 11/11/2016         | • 16:30             | ·             |
| Motivo de la cita  |                     | C.H. ROBINSON |
|                    | I                   |               |

- 6 A continuación veremos el listado de empresas de logística y transporte ofertantes de cargas que tendrán un espacio en WConnecta.
- 7 De entre todo el listado, elegimos las que más nos interesen y le damos a solicitar cita.

8 Elegimos la fecha que aparece por defecto y el tramo horario que más nos encaja. Cumplimentamos el formulario con los datos de nuestra empresa y le damos a solicitar. La empresa nos contactará para confirmarnos la cita. Podemos pedir tantas entrevistas como queramos siempre que no se solapen unas con otras.

No esperes al último momento y planifica tus entrevistas con antelación para no quedarte sin.

### CARGO AREA

# wconnecta